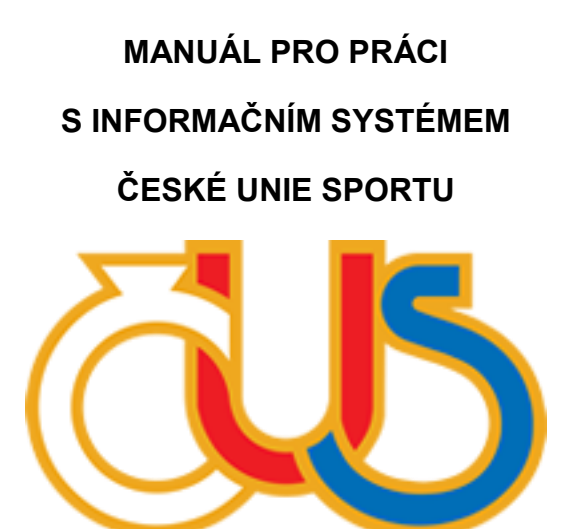

## 7. ČÁST

## SEKCE "PŘÍSPĚVKY"

(určeno pro správce TJ/SK a správce oddílu)

Zpracovala: Česká unie sportu, z.s. ve spolupráci s Pražskou tělovýchovnou unií, z.s.

**Sekce "Příspěvky"** obsahuje přehled příspěvků u jednotlivých členů. Pomocí filtru si vybírám, za jaký rok chci přehled příspěvků zobrazit. Přednastavený je aktuální rok. Členy je v přehledu možné filtrovat podle oddílů či přiřazených štítků. U jednotlivých druhů příspěvku je možné pomocí dvou filtrů – "matematické znaménko" a "částka", vyfiltrovat si členy, které ještě nezaplatili konečnou výši příspěvku tím, že zadám např. < 500 a vyjedou mi všichni členové, kteří ještě nezaplatili 500 Kč.

| TJ Horní Dolní (testovací subjekt) |           |             |                            |                          |                               |              |              |                          |                                  |                                                      |                |
|------------------------------------|-----------|-------------|----------------------------|--------------------------|-------------------------------|--------------|--------------|--------------------------|----------------------------------|------------------------------------------------------|----------------|
| Info                               | Oddíly    | Členové     | Příspěvky                  | Funkcionáři              | Pasport                       | Výkazy       | Dokumenty    | Uživatelé                | Historie                         | Reporty                                              |                |
| Přehle                             | ed příspé | ěvků        |                            |                          |                               |              |              | Zmáčkni<br>přidávái      | utím přejdu na f<br>ní příspěvků | unkci hromadného                                     |                |
| Rok:<br>2017                       |           | Ŧ           |                            | Vybírám m<br>znaménko    | atematické<br>k zadané částce | 2            | Zadávám čás  | tku k filtraci           |                                  | Hromadné při                                         | dání příspěvků |
| Jméno                              |           | Rodné číslo | Oddil                      |                          | Štítky                        | Členské přís | pěvky Oddilo | ové příspěvky            | Jiné příspěvi                    | y Celkem                                             | Akce           |
| Filtruj                            |           | Filtruj     |                            |                          | · ····· ·                     |              | Část =       | <ul> <li>Část</li> </ul> | = • Část                         | = v Část                                             | ✓ Reset        |
| Down M                             | like      |             | fotbal (TJ I<br>(testovací | Horní Dolní<br>subjekt)) | U14                           | 2:           | 200 Kč       | 0 Kč                     | <del>P</del><br>م <sup>ل</sup> ا | omocí "penízku" přejd<br>onkrétního člena<br>2200 Kč | u na příspěvky |
| Nová Al                            | ena       |             | fotbal (TJ I<br>(testovací | Horní Dolní<br>subjekt)) | U14                           |              | 0 Kč         | 0 Kč                     | 777 F                            | ζč 777 Kč                                            | ٥              |
| Novák J                            | aroslav   |             | atletika (Na               | ázev v soutěžích)        |                               |              | 0 Kč         | 0 Kč                     | 0 H                              | ίč Ο Kč                                              | ۱              |
| Sammy                              | Sam       |             | jiná sporto<br>(Paintball) | vní odvětví              |                               |              | 0 Kč         | 0 Kč                     | 0 P                              | ίč Ο Kč                                              | ٥              |

Na funkci "Hromadné přidání příspěvků" přejdeme v pravém horním rohu.

V 1. kroku funkce "Hromadné přidání příspěvků" si zvolím typ příspěvku, který chci hromadně přidat. Dále v prvním kroku vyberu pomocí filtrů členy, kterým chci příspěvek přidat a ty zaškrtnu. Možno využít tlačítko zaškrtnou všechny členy na stránce a vybrat si, kolik členů chci na stránce zobrazit. Tlačítkem "Pokračovat" přejdu na 2. krok.

| ٢    | TJ Horní Dolní (testovací subjekt)                  |                         |                              |            |                |                                 |                               |           |                                                      |                          |                       |             |           |
|------|-----------------------------------------------------|-------------------------|------------------------------|------------|----------------|---------------------------------|-------------------------------|-----------|------------------------------------------------------|--------------------------|-----------------------|-------------|-----------|
|      | Info                                                | Oddíly                  | Členové                      | Příspěvky  | Funkcionáři    | 9 Pasport                       | Výkazy                        | Dokumenty | Uživatelé Histor                                     | rie Re                   | porty                 |             |           |
| 1    | 1. krok - výběr členů Pokračovat na krok 2          |                         |                              |            |                |                                 |                               |           |                                                      |                          |                       |             |           |
| Z    | Zvotle typ příspěvku:<br>Typ příspěvku * Pokražovat |                         |                              |            |                |                                 |                               |           |                                                      |                          |                       |             |           |
| Zašk | J                                                   | méno<br>It všechny člei | Rodné číslo<br>ny na stránce | Datum nai  | rození         | Oddíl                           |                               | Pohlaví   | Ŝtitky                                               | Role                     | Ostatní<br>role       | Občan<br>ČR | Akce      |
| G    | )                                                   | Filtruj                 | Filtruj                      | Od         | Do             |                                 | ٣                             | ▼         | ¥                                                    | v                        | v                     | ¥           | ✓ Reset   |
| (    |                                                     | )own Mike               |                              | 04.08.1989 | Ð              | fotbal (T<br>(testova           | J Horní Dolní<br>cí subjekt)) | Muž       | fotbal (TJ Horní Dolní<br>(testovací subjekt)) - U14 | Aktivní<br>sportovec     |                       | Ne          |           |
| (    |                                                     | lová Alena              |                              | 04.02.1995 | ō              | fotbal (T<br>(testova           | J Horní Dolní<br>cí subjekt)) | Žena      | fotbal (TJ Horní Dolní<br>(testovací subjekt)) - U14 | Ostatní                  | Trenér                | Ne          |           |
| (    |                                                     | lovák Jaroslav          |                              | 12.02.1989 | Э              | atletika<br>soutěžíc            | (Název v<br>ch)               | Muž       |                                                      | Aktivní<br>sportovec     |                       | Ne          |           |
| (    | S                                                   | ammy Sam                |                              | 09.10.1990 | )              | jiná spo<br>(Paintba            | rtovní odvětví<br>all)        | Žena      |                                                      | Aktivní<br>sportovec     |                       | Ne          |           |
|      |                                                     |                         |                              |            | Zde v<br>(zázn | vybírám počet<br>1amů) na strán | t zobrazených<br>1ce.         | členů     | => <                                                 | Zobraz<br>100<br>(celker | zit:<br>m záznamů: 4) |             | $\supset$ |

Ve 2. kroku vyberu, k jakému roku příspěvek přidávám, vyplním datum přidání, výši příspěvku a dám nastavit všem. Všem vybraným členům se nastaví zadané hodnoty. Posléze je možné, pokud je u některého člena nějaká výjimka, hodnoty upravit. Tlačítkem "Dokončit hromadné přidání" nastavím zadané hodnoty vybraným členům. Po dokončení naběhne kontrolní informace, co jsem hromadným přidáním provedl. Přidané příspěvky je pak možné upravovat, mazat v detailu jednotlivých členů.

| TJ Horní Dolní (testovací subjekt) |                           |                |                |                     |               |                   |                              |                     |                                             |
|------------------------------------|---------------------------|----------------|----------------|---------------------|---------------|-------------------|------------------------------|---------------------|---------------------------------------------|
| Info O                             | ddíly Členov              | vé Příspěvky   | Funkcionáři    | Pasport             | Výkazy        | Dokumenty         | Uživatelé                    | Historie            | Reporty                                     |
| 2. krok - l                        | hromadné p                | ořidání - Čler | lský příspěvel | k podle star        | νοι           | 1                 | Nastavím vyl<br>zvolené hodr | oraným členů<br>oty | <sup>m</sup> 🗘                              |
| Rok                                |                           |                | Datum přidání  |                     | V             | /ýše příspěvku    |                              |                     |                                             |
| 2017                               |                           | Ŧ              | 13.04.2017     |                     |               | 50                |                              |                     | Nastavit vsem                               |
| landar a                           | De de 6 Xe                | La Datum ann   |                |                     | Zde je        | možné měnit j     | ještě hodnot                 | y u jednotlivy      | ých členů                                   |
| Jmeno                              | Rodne cis                 | lo Datum narc  | zeni Oddii     |                     |               | Нок               | Datum                        | pridani             | Prispevek                                   |
| Down Mike                          |                           | 04.08.1989     | fotbal (TJ I   | Horní Dolní (testov | ací subjekt)) | 1 2017            | • 13.04                      | .2017               | 50                                          |
| Nová Alena                         |                           | 04.02.1995     | fotbal (TJ I   | Horní Dolní (testov | ací subjekt)) | 2017              | ▼ 13.04                      | .2017               | 50                                          |
| Novák Jarosla                      | av                        | 12.02.1989     | atletika (Na   | ázev v soutěžích)   |               | 2017              | * 13.04                      | .2017               | 50                                          |
| Sammy Sam                          |                           | 09.10.1990     | jiná sporto    | vní odvětví (Paintb | all)          | 2017              | ▼ 13.04                      | .2017               | 50                                          |
| TJ Horní Dolní (testovací subjekt) |                           |                |                |                     |               |                   |                              |                     |                                             |
| Info C                             | Oddíly Clenc              | vé Příspěvky   | Funkcionáři    | Pasport             | Výkazy        | Dokumenty         | Uživatelé                    | Historie            | Reporty                                     |
| Down M                             | <b>ike</b> - Detail člena | 1              |                |                     |               |                   |                              |                     | Do oddílu 🖌 📋                               |
| Údaje                              |                           |                |                |                     |               |                   |                              |                     |                                             |
| JMÉNO<br>Down Mike                 |                           |                | BYDLIŠTĚ       |                     | TF<br>Ne      | RENÉR<br>e        |                              |                     |                                             |
| RODNÉ ČÍSLO                        | )                         |                | TELEFON        |                     | R             | OZHODČÍ           |                              |                     | fotbal (TJ Horní Dolní (testovací subjekt)) |
| POHLAVÍ<br>Muž                     |                           |                | EMAIL          |                     | CI<br>Ar      | e<br>IZINEC<br>no |                              |                     | ROLE<br>Aktivní sportovec                   |
| Štítky                             |                           |                |                |                     |               |                   |                              |                     |                                             |

| U14       |              |          |                                |                             |                            |
|-----------|--------------|----------|--------------------------------|-----------------------------|----------------------------|
| Příspěvky |              |          |                                | Přic<br>přís                | dávám jednotlivé<br>"pěvky |
| Rok       | Datum platby | Částka   | Druh platby                    | Poznámka                    | Akce                       |
| 2017      | 13.04.2017   | 50 Kč    | Členský příspěvek podle stanov | Upravuji či maži jednotlivé |                            |
| 2017      | 11.04.2017   | 2 200 Kč | Členský příspěvek podle stanov | рпзречку                    | × m                        |